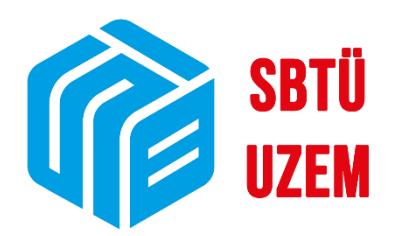

## **ÜBYS'DE UZEM'E TALEP OLUŞTURMA**

Sivas Bilim ve Teknoloji Üniversitesi Uzaktan Eğitim Uygulama ve Araştırma Merkezi

|  | T.C.                                                                                            | Doküman No: UZEM-KLV-0003    |
|--|-------------------------------------------------------------------------------------------------|------------------------------|
|  | SİVAS BİLİM ve TEKNOLOJİ ÜNİVERSİTESİ<br>Uzaktan Făitim Uyuulama ya Arastırma Markazi Müdürlüğü | İlk Yayın Tarihi: 08.03.2023 |
|  |                                                                                                 | Revizyon Tarihi: -           |
|  | ÜBYS'DE UZEM'E TALEP OLUŞTURMA                                                                  | Revizyon No: 0               |
|  |                                                                                                 | Sayfa: 1 / 3                 |

Uzaktan Eğitim Uygulama ve Araştırma Merkezi Müdürlüğüne canlı dersler ve uzaktan eğitim modülü ile ilgili olarak iletmek istediğiniz tüm talep ve şikayetler için aşağıda yer alan adımları izleyebilirsiniz.

| =                        |   |                                   |                               |        |   |
|--------------------------|---|-----------------------------------|-------------------------------|--------|---|
| 2                        | Ŧ | Kişisel Kısayollar                |                               |        |   |
| Properties of            | - | Anner Bagenri (Brogen)            |                               |        |   |
| Kişisel                  | _ | denne blaker - den byer blaker    |                               | 600000 | - |
| Mesajlar 🛛               | 0 |                                   | 20                            | 20     |   |
| Anketler                 | 0 |                                   |                               |        |   |
| Kullanici Portal Ayarlan |   |                                   |                               |        |   |
| Hızlı Linkler            | _ |                                   |                               |        |   |
| Currelefon Rehberi       |   |                                   |                               |        |   |
| Web Sayfası              |   | Elektronik Belge Gezgini (Widget) |                               |        | × |
| i ÜBYS Destek            |   | Tũmũ                              | ← Belge No' veya 'lçerik' ara | Q EBYS |   |
| Kurumsal Degenendirme    |   |                                   |                               |        |   |
|                          | _ |                                   |                               |        |   |
| Bilgilendirmeler         |   |                                   |                               |        |   |
|                          |   |                                   |                               |        |   |
|                          |   |                                   |                               |        |   |

1) Uzaktan eğitimle ilgili taleplerinizi oluşturmak için öncelikle ÜBYS profilinizde yer alan "Hızlı Linkler" menüsünde kırmızı çerçeve içerisinde yer alan "ÜBYS Destek" başlığına tıklamalı ve yeni sekmeye geçmelisiniz.

|                        |                                                                                                    |                                   |                                     |                                                | • • • • •      |
|------------------------|----------------------------------------------------------------------------------------------------|-----------------------------------|-------------------------------------|------------------------------------------------|----------------|
|                        |                                                                                                    |                                   |                                     |                                                |                |
|                        |                                                                                                    | e Nasil Yardımcı Olat             | ountizz                             |                                                |                |
|                        | Arama                                                                                                    | Destek Taleplerim BYS Destek Bilg | i İşlem 🥂 Sıkça Sorulan Sorular     |                                                |                |
|                        | Talep Talep<br>No Tarihi İşlem Tipi                                                                                                    | Gerekçe Talep Durumu              | Takip Eden<br>Detay Durumu Personel | Takip Edecek<br>Birim Son Yapılan İşlem, Detav |                |
|                        |                                                                                                    |                                   |                                     |                                                |                |
|                        |                                                                                                    |                                   |                                     |                                                |                |
|                        |                                                                                                    |                                   |                                     |                                                |                |
|                        |                                                                                                    | COLUMN TWO IS NOT                 |                                     | WW HIMING AN                                   |                |
| H                      |                                                                                                    |                                   |                                     |                                                | SITS           |
| F                      |                                                                                                    |                                   |                                     |                                                |                |
|                        | in the second second se | SIVAS<br>Bilim ve teknoloji       |                                     |                                                |                |
| A Company and a second |                                                                                                    |                                   |                                     |                                                | 14 14 14 14 44 |
|                        |                                                                                                    |                                   |                                     |                                                |                |

2) Yönlendirildiğiniz sayfada çerçeve içerisinde yer alan "Destek Taleplerim" sekmesinden, eğer yaptıysanız, daha önce gerçekleştirdiğiniz taleplerin durumuna sarı ikona tıklayarak ulaşabilir ve konuyla ilgili bilgi almak için mesaj atabilirsiniz.

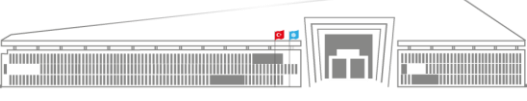

Adres: Uzaktan Eğitim Uygulama ve Araştırma Merkezi Müdürlüğü, Gültepe Mah. Mecnun Otyakmaz Cad. No:1 Merkez/Sivas İnternet Adresi: uzem.sivas.edu.tr **Telefon:** 0 346 217 04 55-56 **E-İleti:** sbtuuzem@sivas.edu.tr

|  | T.C.                                                                                            | Doküman No: UZEM-KLV-0003    |
|--|-------------------------------------------------------------------------------------------------|------------------------------|
|  | SİVAS BİLİM ve TEKNOLOJİ ÜNİVERSİTESİ<br>Uzaktan Eğitim Uygulama ve Araştırma Merkezi Müdürlüğü | İlk Yayın Tarihi: 08.03.2023 |
|  |                                                                                                 | Revizyon Tarihi: -           |
|  | ÜBYS'DE UZEM'E TALEP OLUŞTURMA                                                                  | Revizyon No: 0               |
|  |                                                                                                 | Sayfa: 2 / 3                 |

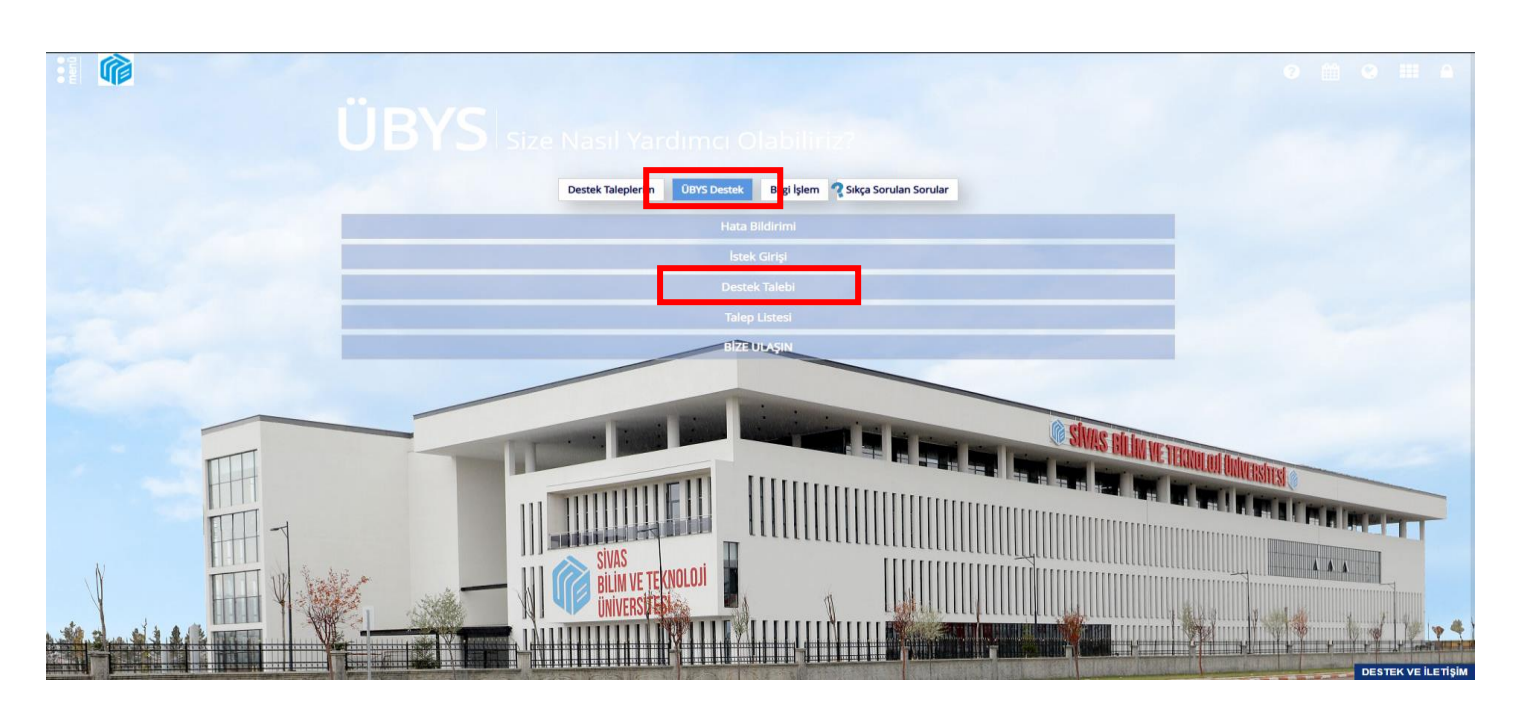

**3**) Yeni bir talep oluşturmak için çerçeve içine alınan "ÜBYS Destek" sekmesine tıklamalısınız. Açılan menüde de "Destek Talebi" seçeneğine tıklamalısınız.

|                        |                       |                                                                     |         |                 |                |               |              | 9                | <b>m</b> •         | III A |
|------------------------|-----------------------|---------------------------------------------------------------------|---------|-----------------|----------------|---------------|--------------|------------------|--------------------|-------|
|                        |                       |                                                                     |         |                 |                |               |              |                  |                    |       |
|                        |                       |                                                                     |         |                 |                |               |              |                  |                    |       |
|                        |                       | Destek Taleplerim                                                   | ÜBYS D  | Destek Bilgi İş | lem 🤻 Sıkça So | rulan Sorular |              |                  |                    |       |
|                        | O Geri                |                                                                     | Yeni Ü  | BYS Destek      | Talebi         |               |              |                  |                    |       |
|                        | Servis Tūrū           | ÜBYS Destek                                                         | ~       | Ek Dosyalar     |                |               | + Dosya Ekle |                  |                    |       |
|                        | İşlem Tipi            | İKÇÜ ÜBYS Destek İşlemleri                                          | ~       | Tarih           | Dosya Adı      | Ekleyen Kişi  |              |                  |                    |       |
|                        | Takip Birimi<br>Modul | Teknik Servis Birimi<br>Uzaktan Ekitim Merkezi Bilgi Sistemi (UZEM) | ~       |                 |                |               |              |                  |                    |       |
|                        | Gerekçe               | Talebinizle ilgili açıklamanızı ve detay bilgileri buraya yazır     | 1)Z     |                 |                |               |              |                  |                    |       |
|                        |                       |                                                                     |         |                 |                |               |              |                  |                    |       |
|                        |                       |                                                                     |         |                 |                |               |              |                  |                    |       |
|                        |                       |                                                                     |         |                 |                |               | EQ           | ULOJ (MW Refined |                    |       |
| III                    |                       |                                                                     |         |                 |                |               |              |                  |                    | _     |
| 111-4                  | Öncelik               | Normal                                                              | -       |                 |                |               | 10           |                  |                    |       |
| N HILL WI & WY         | 2                     |                                                                     |         |                 |                |               |              |                  | AA                 |       |
|                        |                       | BILIM VE IE                                                         | ANULUJI |                 | M              |               |              |                  | ALCONTRACTOR AND A | 7     |
| W and the state of the |                       |                                                                     | RIII    |                 | плин           |               |              | 1 Parts          | ty at              | 1 +4  |
|                        |                       |                                                                     | Fill    |                 |                |               |              |                  | DEST               |       |

4) Açılan pencerede "İşlem Tipi"ni, "Takip Birimi"ni ve "Modül"ü görselde yer aldığı şekliyle seçmelisiniz. Özellikle "Uzaktan Eğitim Merkezi Bilgi Sistemi (UZEM)" seçimini yaptığınıza emin olun. Sonrasında da "Gerekçe" kısmında talebinizi olabildiğince açık bir şekilde yazınız. İsterseniz talebinize doküman da ekleyebilirsiniz. Bunun için çerçeve içindeki "Dosya Ekle" butonuna tıklamanız ve ilgili dosyayı seçmeniz yeterlidir.

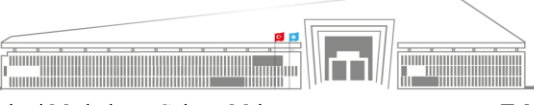

Adres: Uzaktan Eğitim Uygulama ve Araştırma Merkezi Müdürlüğü, Gültepe Mah. Mecnun Otyakmaz Cad. No:1 Merkez/Sivas İnternet Adresi: uzem.sivas.edu.tr **Telefon:** 0 346 217 04 55-56 **E-İleti:** sbtuuzem@sivas.edu.tr

|  | T.C.                                                                                            | Doküman No: UZEM-KLV-0003    |  |  |  |  |
|--|-------------------------------------------------------------------------------------------------|------------------------------|--|--|--|--|
|  | SİVAS BİLİM ve TEKNOLOJİ ÜNİVERSİTESİ<br>Uzaktan Eğitim Uygulama ve Araştırma Merkezi Müdürlüğü | İlk Yayın Tarihi: 08.03.2023 |  |  |  |  |
|  |                                                                                                 | Revizyon Tarihi: -           |  |  |  |  |
|  | ÜBYS'DE UZEM'E TALEP OLUŞTURMA                                                                  | Revizyon No: 0               |  |  |  |  |
|  |                                                                                                 | Sayfa: 3 / 3                 |  |  |  |  |

|       |               | SYS   Size Nasil Yardımı                    | a Olabiliriz?                                                  |                                                                                                    |
|-------|---------------|---------------------------------------------|----------------------------------------------------------------|----------------------------------------------------------------------------------------------------|
|       | <b>G</b> Geri | Destek Taleplerim UBYS D<br>Yeni Ü          | estek Bilgi işlem 🐾 Sıkça Sorulan Sorular<br>BYS Destek Talebi |                                                                                                    |
|       | Takip Birimi  | Teknik Servis Birimi 👻                      |                                                                |                                                                                                    |
|       | Modül         | Uzaktan Eğitim Merkezi Bilgi Sistemi (UZEM) |                                                                |                                                                                                    |
|       | ſ             |                                             |                                                                | BRING                                                                                                    |
|       | Öncelik       | Normal                                      |                                                                |                                                                                                    |
| TTT - | İletişim      |                                             |                                                                | A REAL PROPERTY AND A REAL PROPERTY AND A REAL PROPERTY A REAL PROPERTY AND A REAL PROPERTY AND A REAL PRO |
|       | E-Mail        |                                             | <b></b>                                                        |                                                                                                    |
|       |               |                                             |                                                                |                                                                                                    |

5) "Gerekçe" kısmını doldurduktan sonra ekranı aşağı kaydırarak talebinizin "Öncelik" derecesini düşük, orta ya da yüksek olarak belirlemeli, size ulaşılabilmesi için bir e-posta adresi ve telefon numarası bilgisini de eklemelisiniz.

|                     | ÜB            | VS Size Nasil Yardır<br>Destek Taleplerim Des                     | n C | CI Olabiliin<br>Destek Bilgi Işlem | Sikça Sorulan S | orular                                                                                                    |              |                                                | 9   | •    | ***      | •      |
|---------------------|---------------|-------------------------------------------------------------------|-----|------------------------------------|-----------------|----------------------------------------------------------------------------------------------------|--------------|------------------------------------------------|-----|------|----------|--------|
|                     | 🗘 Geri        | Yen                                                               | Ü   | BYS Destek Tale                    | bi              |                                                                                                    |              |                                                |     |      |          |        |
|                     | Ø Kaydes      | Ø [pta]                                                           |     |                                    |                 |                                                                                                    |              |                                                |     |      |          |        |
|                     | -             | pi Talep No: 740 Talep Tarihi: 08.03.2023 00:00                   |     | 0                                  |                 |                                                                                                    |              |                                                |     |      |          |        |
|                     | Servis Tūrū   | ÜBYS Destek                                                       | -   | Ek Dosyalar                        |                 |                                                                                                    | 🕂 Dosya Fide |                                                |     |      |          |        |
|                     | İşlem Tipi    | IKÇÜ ÜBYS Destek İşlemleri                                        | -   | Tarih Dosy                         | ra Adı          | Ekleyen Kişi                                                                                                    | <b>N</b>     |                                                |     |      |          |        |
|                     | Tekip Birimi  | Teknik Servis Birimi                                              |     |                                    |                 |                                                                                                    |              |                                                |     |      |          |        |
|                     | Modül         | Uzaktan Eğitim Merkezi Bilgi Sistemi (UZEM)                       |     |                                    |                 |                                                                                                    |              |                                                |     |      |          |        |
|                     | Gerekçe       | Talebinizle ilgili açıklamanızı ve detay bilgileri buraya yazınız |     |                                    |                 |                                                                                                    |              |                                                |     |      |          |        |
| IIII.               |               |                                                                   |     |                                    |                 |                                                                                                    |              | HCHOLOI ONIVERSITE<br>Ref. 1997: 1 1997 (1997) |     |      |          |        |
| TH                  |               |                                                                   |     |                                    |                 |                                                                                                    |              |                                                |     |      |          |        |
| V HIV               |               | BILIM VE TEKNOLO                                                  | Jİ  |                                    |                 |                                                                                                    |              |                                                | 1   |      |          |        |
| W. Jackie Karlen V. | TIT           |                                                                   |     |                                    |                 |                                                                                                    |              | The second                                     | H H | W St | Tel Lett | P 4    |
|                     | State Balance |                                                                   | 11  |                                    |                 | AND ADDRESS AND ADDRESS ADDRESS ADDRES<br>ADDRESS ADDRESS |              |                                                | 1   | DES  |          | ETISIM |

6) Son aşamada ise çerçeve içerisinde yer alan **"Kaydet**" butonuna tıklayarak talebinizin ilgili birime ulaşmasını sağlayabilirsiniz. Sonrasında ise talebinizin durumunu **"Destek Taleplerim"** sekmesi üzerinden düzenli olarak takip edebilirsiniz.

Öğr. Gör. Volkan Çelik SBTÜ UZEM

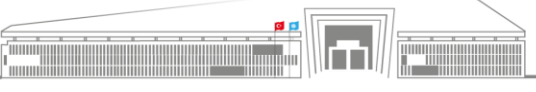